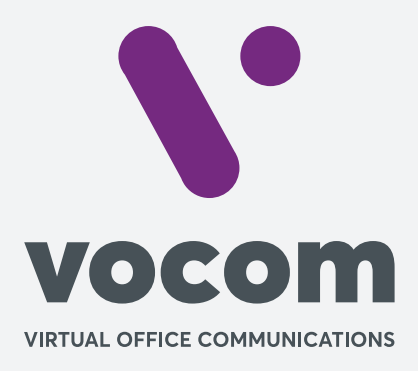

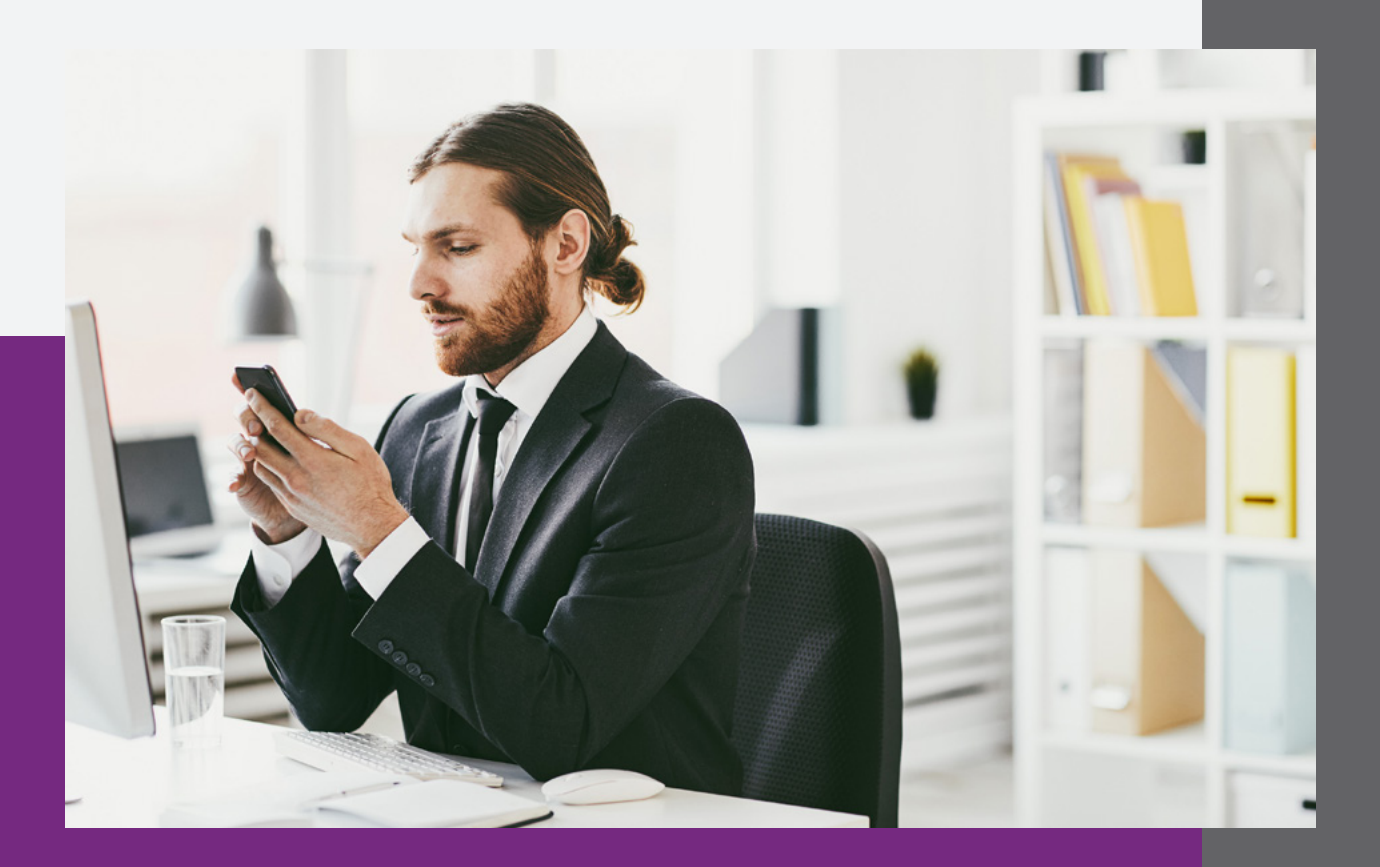

**\**•

Passo 1

Acessar o PABX com o usuário administrativo, acessar a aba de Contas > Ramais, dentro do menu lateral:

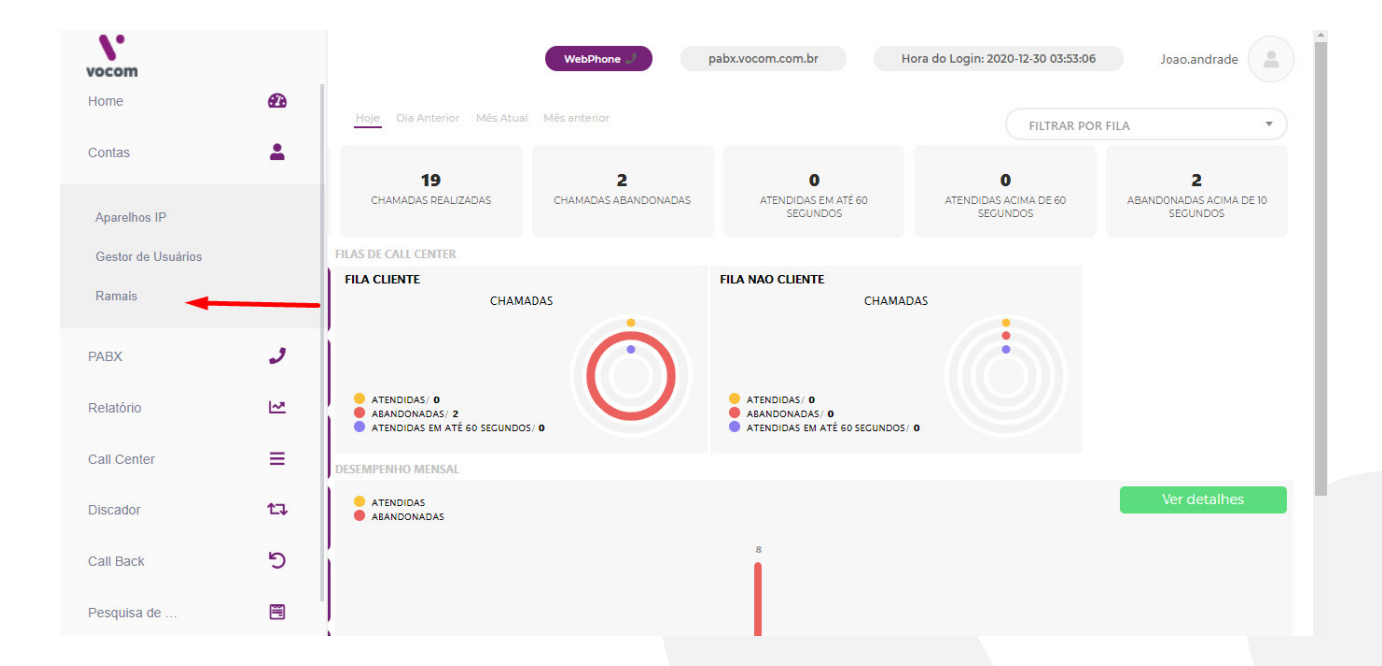

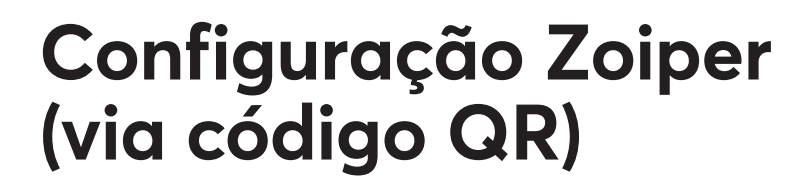

Passo 2

Abra o QR do ramal necessário para escanear pelo aplicativo:

| amAis<br>nais são as contas VoIP que são usadas para con | nfiguar Softphor | es, ATAs, IP Phones e outros equipamentos SIP |   |            | Novo |
|----------------------------------------------------------|------------------|-----------------------------------------------|---|------------|------|
|                                                          |                  | Provisionamento: 1044                         | × |            |      |
|                                                          |                  | Aponte aqui o seu APP para ser provisionado.  |   |            |      |
| RAMAL 0                                                  | GRUPO D          |                                               |   | ≎ GRAVAÇÃO | ° °  |
| 1044                                                     | C                | 7-7-6-2-20                                    |   | × -        |      |
|                                                          |                  | 105-12-222                                    |   |            |      |

Passo 3

Faça download do app "Zoiper IAX SIP VOIP Softphone no Android":

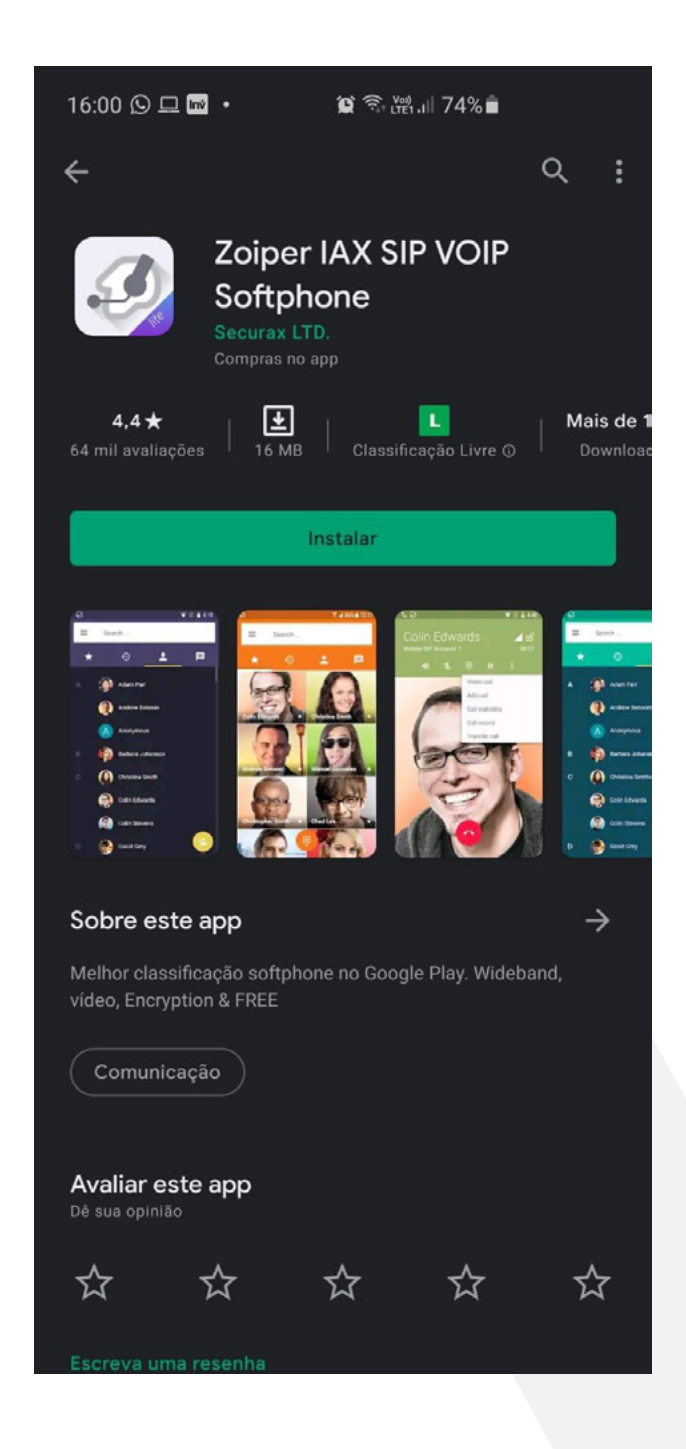

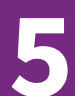

#### Passo 4

Aceite os termos em "Agree & Continue", clique no Login with a QR code e aponte a câmera do smartphone para o QR do passo 2:

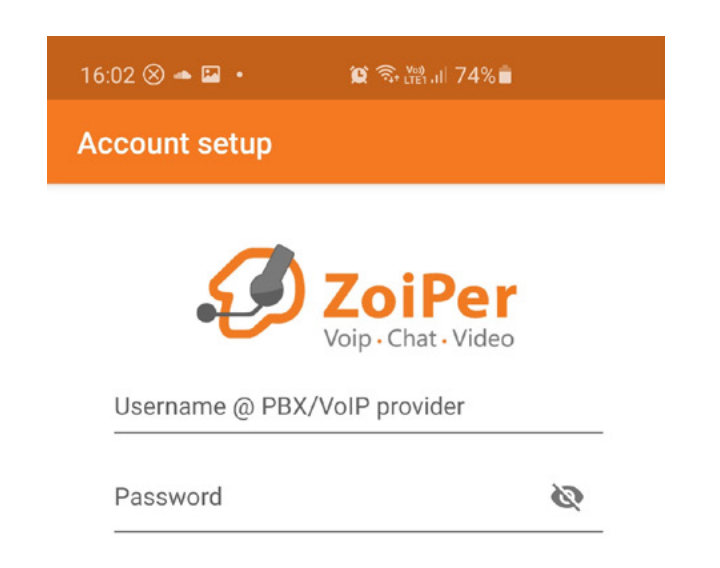

Create an accoun

**Providers list** 

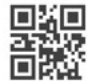

Login with a QR code

Passo 5

Conceda as permissões solicitadas pelo APP e libere o "Não perturbar":

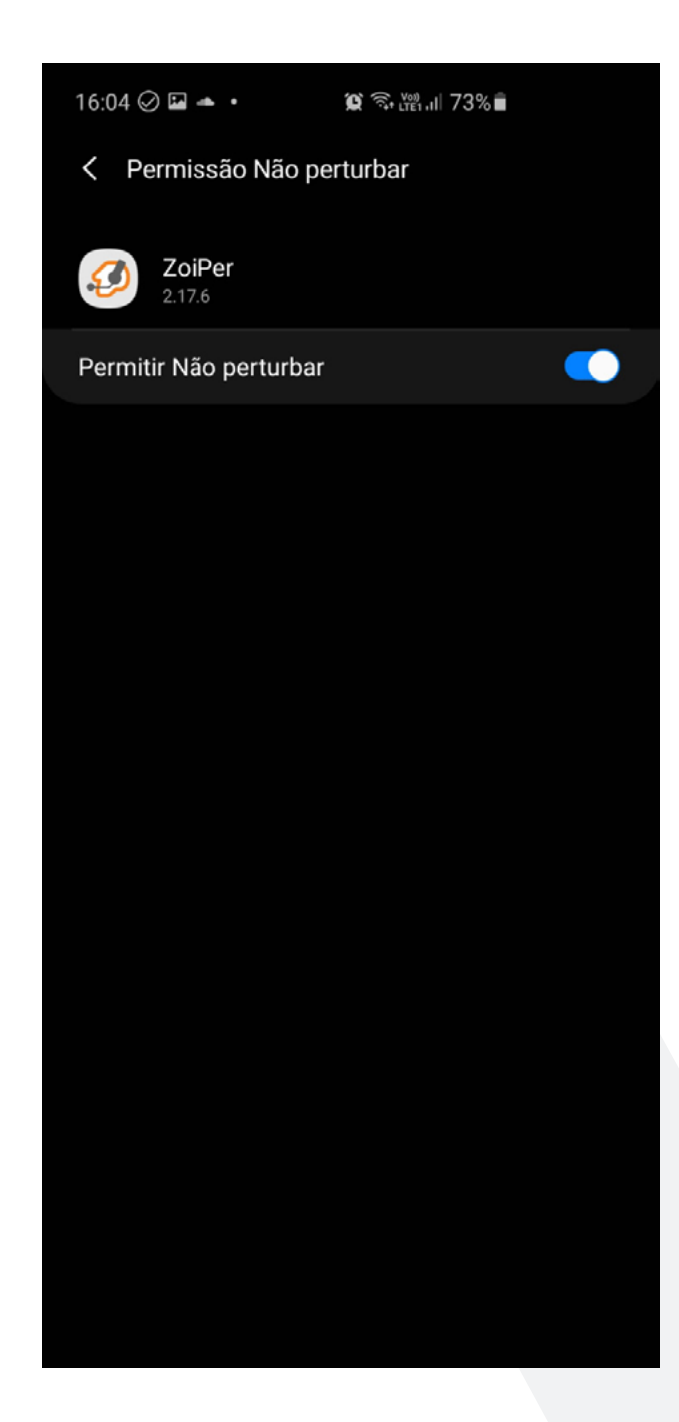

Passo 6

Agora sua conta está configurada e você pode pode utilizá-la. Basta deixar o app em segundo plano para receber suas ligações:

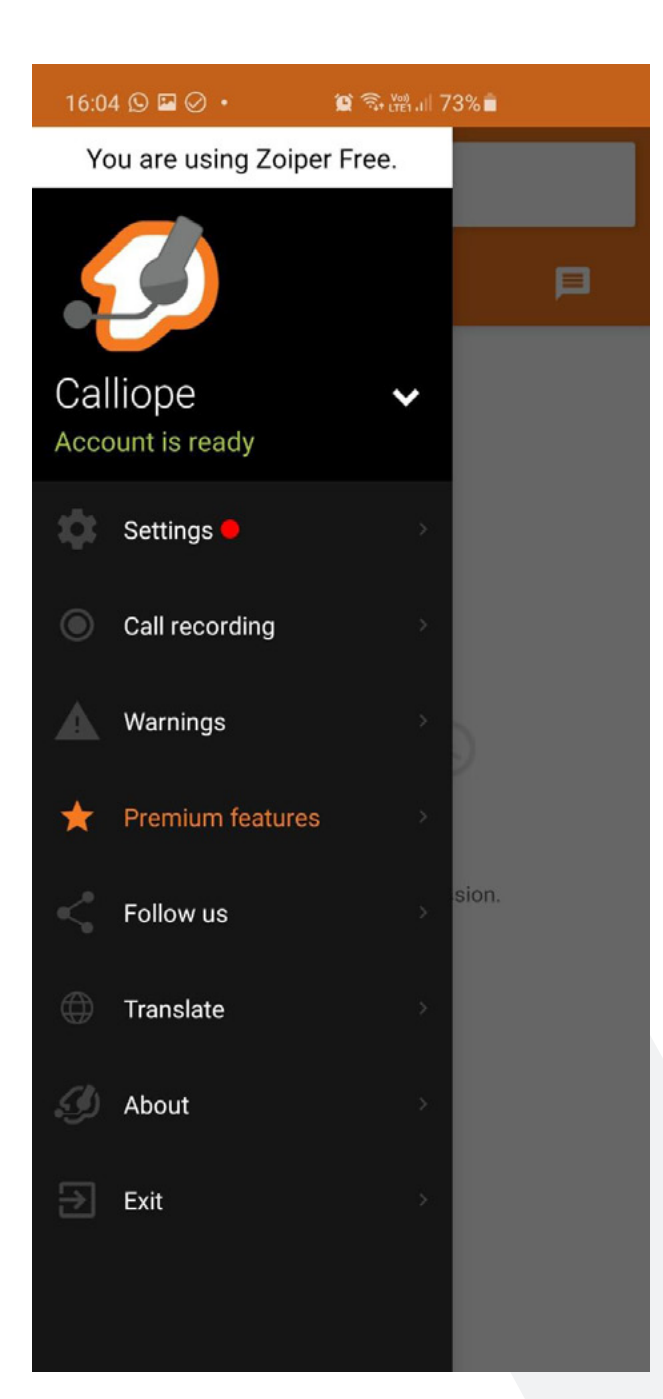

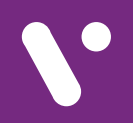

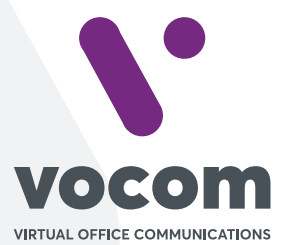

Av. das Nações Unidas 18801 cj 18-24 Santo Amaro, São Paulo/SP www.vocom.com.br